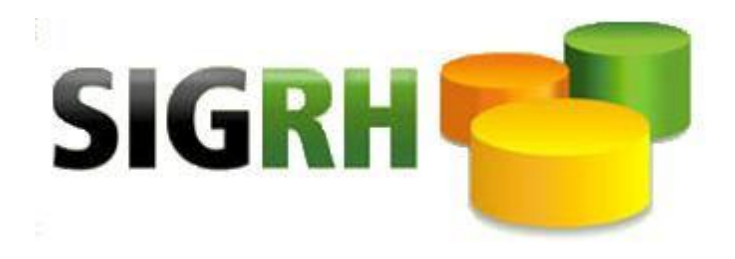

# MANUAL CADREC11 MUDANÇA DE ESPECIALIDADE

**Brasília - DF** Junho/2016

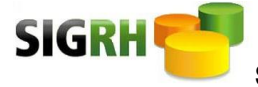

# SUMÁRIO

| 1) Definições                                                 | 3 |
|---------------------------------------------------------------|---|
| 1.1) Especialidade                                            | 3 |
| 1.2) Carreira                                                 | 3 |
| 1.3) Cargo                                                    | 3 |
| 2) Apresentação da tela CADREC11                              | 3 |
| 3) Operação:                                                  | 5 |
| 3.1) Inclui (I)                                               | 5 |
| 3.2) Consulta (C)                                             | 6 |
| 3.3) Exclui (E)                                               | 7 |
| 3.4) Altera (A)                                               | 8 |
| 4) Consulta ao Código de Especialidade                        | 9 |
| 4.1) Atalho para tela de acesso à consulta por especialidades | 9 |
| 4.2) Consulta Especialidades por Categoria1                   | 0 |

\_\_\_\_\_2

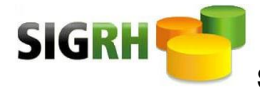

## MANUAL CADREC11 – Mudança de especialidade

1) Definições:

**1.1) Especialidade:** área de competência correspondente às atribuições específicas desempenhadas pelo servidor.

**1.2) Carreira:** conjunto de cargos distribuídos de acordo com a sua responsabilidade e a sua complexidade.

**1.3) Cargo:** conjunto de atribuições e de responsabilidades previstas na estrutura organizacional que devem ser cometidas ao servidor.

### 2) Apresentação da tela CADREC11:

| > <mark>CADREC11</mark> <                                           | 551 - FUNDACAO HEMOCENTRO DE BRASILIA - MAI/2016<br>SISTEMA UNICO DE GESTAO DE RECURSOS HUMANOS<br>MUDANCA DE ESPECIALIDADE |   |  |
|---------------------------------------------------------------------|----------------------------------------------------------------------------------------------------|---|--|
| Operacao: > <mark>I</mark> <                                        | <mark>I-Inclui</mark> A-Altera E-Exclui C-Consulta                                                                          |   |  |
| Matricula: ]<br>Data Referencia: ]                                  | II < -<br>III <                                                                                                    |   |  |
| Espec. Anterior:<br>Espec. Atual: ]                                 | IV –<br>V < –                                                                                                    |   |  |
| Motivo Mudanca.: ] <mark>V</mark> I                                 | : < -                                                                                                    |   |  |
| Dados de Publicacao                                                 | VII                                                                                                    |   |  |
| Processo ]<br>Tipo do Documento: ]<br>Numero Documento: ]<br>DODF ] | ] </] <<br < -<br>< Data Documento.: ] <<br>< Data Publicacao: ] < Pagina: ]                                                | < |  |
| Observacao: >                                                       |                                                                                                    |   |  |

Campos da tela CADREC11

Tela 1: Campos para lançamento na tela CADREC11 - SIGRH, (2016).

- Campo **Operação:** escolher a operacionalidade que deseja efetuar entre: Inclui (I);
   Altera (A); Exclui (E) e Consulta (C).
- II) Campo Matrícula: informar matrícula atual do servidor.
- III) Campo Data Referência: informar data de admissão do servidor. Formato ddmmaaaa.
- IV) Campo Espec. Anterior: campo preenchido automaticamente.

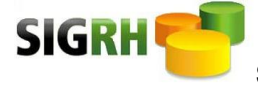

V) Campo Espec. Atual: consultar código no SIGRHWEB (www.sigrh.df.gov.br).

Ver SIGRHWEB > Tabelas > Tabelas Gerais > Consulta Especialidades por Categoria (TABGRS48).

VI) Campo Motivo Mudança: campo obrigatório. Posicionar curso sobre o campo e clicar SHIFT + F12 para visualizar tabela com os códigos.

#### Quadro 'Motivo Mudança' do CADREC11

Campo de 2 posições que deve ser preenchido com o motivo da mudança, conforme abaixo:

- 01 Admissão/Nomeação: para primeira inclusão de especialidade e nos casos de investidura do servidor em cargo público.
- 02 Readaptação: servidor readaptado é aquele que sofreu redução da capacidade laboral, comprovada em inspeção médica.
- O3 Mudança de Especialidade: quando houver mudança de especialidade do servidor definida em legislação.
- 04 Carga Inicial: carga inicial para efetivação de lançamento via arquivo.
- 99 Lançamento Errado: correção de lançamento incorreto em datas e códigos de especialidade.

Quadro 1: Opções de códigos usados no campo 'Motivo de Mudança' do CADREC11, (2016).

VII) Campo Dados de Publicação: lançamento desejável, mas não obrigatório. Dados de nomeação/readaptação/mudança de especialidade do servidor, publicados no Diário Oficial do Distrito Federal.

4

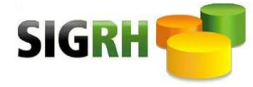

#### 3) Operação:

3.1) Inclui (I): inclusão de servidor não cadastrado no CADREC11.

| Tela CADREC11 – Operação Inclui (I)                                 |                                                    |                                                                 |                                           |                    |   |
|---------------------------------------------------------------------|----------------------------------------------------|-----------------------------------------------------------------|-------------------------------------------|--------------------|---|
| > <mark>CADREC11</mark> <                                           | 551 - FUNI<br>SISTEMA                              | DACAO HEMOCENTRO DE<br>A UNICO DE GESTAO I<br>MUDANCA DE ESPECI | E BRASILIA -<br>DE RECURSOS H<br>IALIDADE | MAI/2016<br>UMANOS |   |
| Operacao > <mark>1°</mark> <                                        | <mark>I-Inclui</mark>                              | A-Altera E-Exclui                                               | C-Consulta                                |                    |   |
| Matricula: ] 2<br>Data Referencia: ]                                | 2° < -<br>3° <                                     |                                                                 |                                           |                    |   |
| Espec. Anterior:<br>Espec. Atual: ]                                 | 4° –<br>5° < –                                     |                                                                 |                                           |                    |   |
| Motivo Mudanca.: ] <mark>6°</mark>                                  | < -                                                |                                                                 |                                           |                    |   |
| Dados de Publicacao 7                                               | <mark>,                                    </mark> |                                                                 |                                           |                    |   |
| Processo ]<br>Tipo do Documento: ]<br>Numero Documento: ]<br>DODF ] | ]<br < -<br><                                      | ] <<br Data Documento.:<br>Data Publicacao:                     | ] <<br>] <                                | Pagina: ]          | < |
|                                                                     |                                                    |                                                                 |                                           |                    |   |

Tela 2: Operação Inclui, CADREC11 – SIGRH, (2016).

Para INCLUIR, preencher:

1º) campo 'Operação' com a letra (I) Inclui;

2º) campo 'Matrícula';

3º) campo 'Data Referencia'. Formato ddmmaaaa;

4º) campo **'Espec. Atual'**. Ver SIGRHWEB > Hereitabelas > Tabelas Gerais > Consulta

Especialidades por Categoria (TABGRS48) ou página 9, tópico 4, desse manual.

5º) campo 'Motivo Mudanca'. Ver página 4, item IV, desse manual.

6º) campo 'Dados de Publicação'. Ver página 4, item VII, desse manual.

7º) clicar em F12 para o Sistema INCLUIR a especialidade do servidor.

Com a inclusão do CADREC11, a especialidade cadastrada ficará visível na tela CADPES11, junto à 'Admissão'.

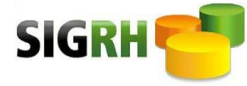

**3.2) Consulta (C):** consulta realizada pela matrícula do servidor para verificar se há cadastro na tela e/ou verificar a especialidade do servidor.

|                                                 | Tela CADREC11 -                            | - Operação Consulta                                               | i (C)                                 |   |
|-------------------------------------------------|--------------------------------------------|-------------------------------------------------------------------|---------------------------------------|---|
| > <mark>CADREC11</mark> <                       | 551 - FUNDACAO H<br>SISTEMA UNICO<br>MUDAN | HEMOCENTRO DE BRASI<br>O DE GESTAO DE RECU<br>NCA DE ESPECIALIDAI | ILIA - MAI/2016<br>IRSOS HUMANOS<br>E |   |
| Operacao: > <mark>C</mark> <                    | I-Inclui A-Alte                            | ra E-Exclui <mark>C-Consu</mark>                                  | lta                                   |   |
| <mark>Matricula: ]</mark><br>Data Referencia: ] | <                                          |                                                                   |                                       |   |
| Espec. Anterior:<br>Espec. Atual: ]             | - < -                                      |                                                                   |                                       |   |
| Motivo Mudanca.: ] <                            | -                                          |                                                                   |                                       |   |
| Dados de Publicacao                             |                                            |                                                                   |                                       |   |
| Processo ]<br>Tipo do Documento: ]              | ] </]<br < -                               | <                                                                 |                                       |   |
| Numero Documento: ]<br>DODF ]                   | < Data<br>< Data                           | Documento.: ]<br>Publicacao: ]                                    | <<br>< Pagina:]                       | < |
| Observacao: >                                   |                                            |                                                                   |                                       |   |

Tela 3: Função Consulta, CADREC11 – SIGRH, (2016).

Para CONSULTAR, deve-se:

- 1º) preencher campo **'Consulta'** com a letra (C) Consulta.
- 2º) preencher campo 'Matrícula'.
- 3º) clicar F12 para realizar consulta.

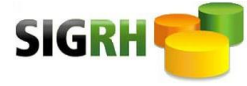

**3.3) Exclui (E):** quando houver erro de lançamento de 'Data Referencia' ou Código de Especialidade, deve-se EXCLUIR (E) e depois INCLUIR (I) lançamento com os dados corretos.

| Tela CADREC11 – Operação Exclui (E)                       |                               |                                                      |                                      |                |                    |   |
|-----------------------------------------------------------|-------------------------------|------------------------------------------------------|--------------------------------------|----------------|--------------------|---|
| > <mark>CADREC11</mark> <                                 | 551 - FUNDA<br>SISTEMA I<br>I | CAO HEMOCENTRO<br>UNICO DE GESTAO<br>MUDANCA DE ESPE | DE BRASILI<br>DE RECURS<br>CIALIDADE | A - 1<br>OS HI | MAI/2016<br>UMANOS |   |
| Operacao: > <mark>E</mark> <                              | I-Inclui A-A                  | Altera <mark>E-Exclui</mark>                         | C-Consult                            | a              |                    |   |
| Matricula: ]<br>Data Referencia: ]                        | < -<br><                      |                                                      |                                      |                |                    |   |
| Espec. Anterior:<br>Espec. Atual: ]                       | -<br>< -                      |                                                      |                                      |                |                    |   |
| Motivo Mudanca.: ] <                                      | -                             |                                                      |                                      |                |                    |   |
| Dados de Publicacao                                       |                               |                                                      |                                      |                |                    |   |
| Processo ]<br>Tipo do Documento: ]<br>Numero Documento: ] | ] <,<br < -<br>< .;           | /] <<br>Data Documento.                              | : 1                                  | <              |                    |   |
| DODF ]                                                    | < 1                           | Data Publicacao                                      | : ]                                  | <              | Pagina: ]          | < |
| Observacao: >                                             |                               |                                                      |                                      |                |                    |   |

Tela 4: Função Exclui, CADREC11 – SIGRH, (2016).

Para EXCLUSÃO, deve-se:

1º) preencher campo 'Consulta' com a letra (C) Consulta.

2º) preencher campo 'Matrícula'.

3º) clicar **F12** para realizar consulta.

4º) preencher campo **'Operação'** com a letra (E) Exclui para erro de 'Data Referencia' ou Código de Especialidade.

5º) clicar em F12 para o Sistema EXCLUIR.

6º) realizar nova **inclusão** com dados corretos. Ver tópico 2.1 Inclui (I), página 5 desse manual.

7º) clicar novamente em F12 para o Sistema INCLUIR cadastro.

\_ 7

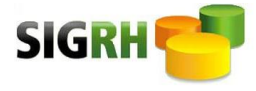

**3.4)** Altera (A): correção de 'Dados de Publicação' lançados incorretamente.

| Tela CADREC11 – Operação Altera (A)                      |                                                  |                                                                     |                       |
|----------------------------------------------------------|--------------------------------------------------|---------------------------------------------------------------------|-----------------------|
| > <mark>CADREC11</mark> <                                | 551 - FUNDACAO HEM<br>SISTEMA UNICO D<br>MUDANCA | OCENTRO DE BRASILIA -<br>E GESTAO DE RECURSOS<br>. DE ESPECIALIDADE | - MAI/2016<br>HUMANOS |
| Operacao: > <mark>A</mark> <                             | I-Inclui <mark>A-Altera</mark>                   | E-Exclui C-Consulta                                                 |                       |
| Matricula: ]<br>Data Referencia: ]                       | < - <                                            |                                                                     |                       |
| Espec. Anterior:<br>Espec. Atual: ]                      | - < -                                            |                                                                     |                       |
| Motivo Mudanca.: ] <                                     | -                                                |                                                                     |                       |
| Dados de Publicacao                                      |                                                  |                                                                     |                       |
| Processo]<br>Tipo do Documento: ]<br>Numero Documento: ] | ] </] <<br < -<br>< Data Do                      | cumento.: ] <                                                       |                       |
| DODF]                                                    | < Data Pu                                        | blicacao: ] <                                                       | Pagina:] <            |
| Obsortização · >                                         |                                                  |                                                                     |                       |

Tela 5: Operação Altera, CADREC11 – SIGRH, (2016).

Para ALTERAR, preencher:

1º) campo 'Operacao' com a letra (A) Altera.

2º) campos de 'Dados de Publicação', destacados na Tela 5, com dados a serem

alterados.

3º) clicar em **F12** para o Sistema ALTERAR **'Dados de Publicação'** do servidor.

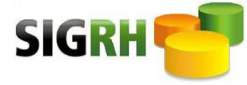

**4) Consulta ao Código de Especialidade:** consulta realizada no SIGRHWEB no sítio www.sigrh.df.gov.br

#### 4.1) Atalho para tela de acesso à consulta por especialidades: Tabelas > Tabelas

Gerais > Consulta Especialidades por Categoria (TABGRS48), conforme Tela 6:

| Atalho para tela de acesso à consulta por especialidades |                                                                                                    |  |  |  |  |
|----------------------------------------------------------|----------------------------------------------------------------------------------------------------|--|--|--|--|
| SIG                                                      |                                                                                                    |  |  |  |  |
| Ajuda Completa                                           | Sistema Unico de Gestão de Recursos Humanos Novo Acesso Sair                                                             |  |  |  |  |
| Tabelas                                                  |                                                                                                    |  |  |  |  |
| Buscar menu Ocultar Menu 🚺 Pagamentos                    | Rotinas Gerais - Mensagens<br>Lista de Mensagens                                                                         |  |  |  |  |
| Remoçao<br>SUPERS                                        | Consultar<br>Mensagens                                                                                                   |  |  |  |  |
| Tabelas de Cadastro                                      | 29 DILINE HESK<br>-062016<br>Part Largery DO HORARIO DE ATENDIMENTO MEDICO                                               |  |  |  |  |
| Unidade Administrativa<br>Cargos                         | SIGHH-HESK<br>CRONGGRAMA DO TESOURO E FUNDO CONSTITUCIONAL - REF. 06/2016<br>CRONOGRAMA EMPRESAS PUBLICAS - REF. 06/2016 |  |  |  |  |
| Lotação<br>Manutenção de Carreiras                       |                                                                                                    |  |  |  |  |
| Manutenção de Categorias de<br>Carreiras                 |                                                                                                    |  |  |  |  |
| Consulta Tabela de C.I.D                                 |                                                                                                    |  |  |  |  |
| Consulta Especialidades por Categoria                    | 3º                                                                                                    |  |  |  |  |
| Gerar Tabelas para Novo Órgão                            |                                                                                                    |  |  |  |  |
| Mantém Rubrica com Natureza e<br>Subnatureza             |                                                                                                    |  |  |  |  |

Tela 6: Atalho: Tabelas > Tabelas Gerais > Consulta Especialidades por Categoria, SIGRHWEB, (2016).

Para realizar consulta de especialidades por categoria:

1º) Entrar no ícone <sup>19</sup> 'Tabela', localizado na parte superior da tela.

- 2º) Clicar no menu 'Tabelas Gerais', localizado na lateral esquerda da tela.
- 3º) Localizar 'Consulta Especialidade por Categoria' (dentro de 'Tabelas Gerais') e

clicar sobre ela. Serão abertas opções de consulta por 'Carreira' e 'Categoria/Cargo'.

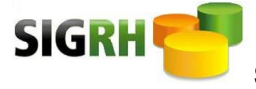

#### 4.2) Consulta Especialidades por Categoria:

#### Tela de acesso aos códigos de especialidades

| SIG                                            |                                                              |
|------------------------------------------------|--------------------------------------------------------------|
| Ajuda Completa                                 | Sistema Unico de Gestão de Recursos Humanos Novo Acesso Sair |
| Tabelas                                        |                                                              |
| Buscar menu Ocultar Menu Capacitação e Desenv. |                                                              |
| CEP                                            | Tabelas Gerais                                               |
|                                                | Consulta Especialidades por Categoria                        |
| Consignações                                   | Consulta                                                     |
| Extrator                                       | Carrelia: * Salerikoa                                        |
| Pagamentos 1º                                  | Categoria/Cargo: * Selecione                                 |
| Remoção                                        | Pesquisar                                                    |
| SUPERS 2º                                      | 1                                                            |
| Tabelas de Cadastro                            |                                                              |
| Tabelas Gerais                                 |                                                              |
| Unidade Administrativa                         |                                                              |
| Cargos                                         |                                                              |
| Lotação                                        |                                                              |
| Manutenção de Carreiras                        |                                                              |
| Manutenção de Categorias de<br>Carreiras       |                                                              |

Tela 7: Consulta de Especialidades por Categoria, SIGRHWEB, (2016).

Para consultar códigos de especialidade, deve-se selecionar:

- 1º) Carreira: informar carreira do servidor. Campo obrigatório.
- 2º) Categoria/Cargo: informar categoria/cargo do servidor. Campo obrigatório.

| SIG                                            | RH                                                                             |             |
|------------------------------------------------|--------------------------------------------------------------------------------|-------------|
| Ajuda Completa                                 | Sistema Unico de Gestão de Recursos Humanos Novo Acesso Sar                    |             |
| Rotinas Gerais                                 |                                                                                |             |
| Buscar menu Ocultar Menu Capacitação e Desenv. |                                                                                |             |
|                                                | Tabelas Gerais                                                                 |             |
| CEP                                            | Consulta Expecialidades per Categoria                                          |             |
| Consignações                                   | Consulta Especialidades por Calegoria                                          | _           |
| Extrator                                       |                                                                                | 4º          |
| Pagamentos                                     | Uargo: * ANALISTA EM POL PUBL E GESTAO GOVERNAMENTAL                           |             |
| Remoção                                        | Pesquisar                                                                      |             |
| SUPERS                                         |                                                                                | $\bullet$   |
| Tabelas de Cadastro                            | Especialidade                                                                  | Código<br>7 |
| Tabelas Gerais                                 | AGENTE DE ATIVIDADES AGROPECUARIAS<br>AGENTE DE CINEFOTOGRAFIA E MICROFILMAGEM | 9<br>10     |
| Unidade Administrativa                         | AGENTE DE DERESA FLORESTAL<br>AGENTE DE LIMEZA PUBLICA                         | 15          |
| Cargos                                         | AGENTE DE MECANIZACAO E APOIO<br>AGENTE DE SERVICOS COMPLEMENTARES             | 16<br>19    |
| Lotação                                        | AGENTE DE SERVICOS DE ENGENHARIA                                               | 20          |
| Manutenção de Carreiras                        | AGENTE DE TELECOMUNICACOES E ELETRICIDADE<br>AGENTE DE TURISMO                 | 22<br>23    |
| Manutenção de Categorias de                    | Pág. 1 <u>2 3 4</u>                                                            |             |

#### Tela Especialidade x Código

Tela 8: Consulta de Código de Especialidade no SIGRHWEB, (2016).

Para consulta de Código de Especialidade, deve localizar a 'Especialidade' do servidor (3º) e procurar o 'Código' correspondente (4º), conforme exemplo na Tela 8

Dúvidas e sugestões poderão ser enviadas para o *HESK* SIGRH (ticket) http://www.segad.df.gov.br/atendimentosigrh/